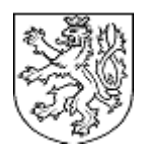

ZEMĚMĚŘICKÝ ÚŘAD

Pod Sídlištěm 9/1800, Praha 8

# Uživatelská příručka - Metadatový editor MDE

| Verze IS nebo části IS:  | 1.01                                                                          |  |
|--------------------------|-------------------------------------------------------------------------------|--|
| Účel poslední změny:     | úprava dokumentace                                                            |  |
| Počet listů dokumentu:   | 8                                                                             |  |
| Číslo jednací dokumentu: | ZÚ-04276/2012-13300                                                           |  |
| Zpracoval:               | Ing Petr Bala, Intergraph CS s.r.o.<br>Ing. Lukáš Pilný, Intergraph CS s.r.o. |  |
| Kontroloval:             | Ing. Petr Dvořáček, vedoucí odboru<br>správy a užití geoinformací             |  |
| Schválil:                | Ing. Danuše Svobodová, ředitelka<br>zeměměřické sekce                         |  |
| Schváleno dne:           | 27.9.2012                                                                     |  |

| MDE                          |   |
|------------------------------|---|
| Základní procesy             | 2 |
| Zaklauni procesy             |   |
| Volba úlohy                  | 3 |
| Tvorba nového záznamu        | 4 |
| Základní informace           | 4 |
| Plnění metadat               | 5 |
| Uložení záznamu              | 6 |
| Editace existujícího záznamu | 7 |
| Kontakt                      | 8 |

# <u>MDE</u>

Metadatový editor (MDE) umožňuje vytvářet nové nebo editovat existující katalogové záznamy. Metadata mohou být uložena do XML souboru na disk klientského stroje .

Metadatový editor funguje na základě profilu, který si jej můžete stáhnout z lokálního disku. Profil je základem pro vytvoření, editaci a validaci metadatových záznamů. Definice a úpravy profilů se provádějí ruční editací XML šablony.

Profil definuje položky v grafickém rozhraní (tj. tagy v XML souboru) metadatového záznamu:

- grafický interface (strukturování na kartách formuláře dle tříd, typy polí formulářů textbox, picklist, radio...)
- pro každou položku její
  - povinnost
  - podmíněnou povinnost
  - nepovinnost
  - výchozí hodnoty (jako např. adresa, e-mail,...)
  - možnost opakování dané položky
  - vazba na číselník (resp. hodnoty, kterých může nabývat)
  - validace hodnoty kontrola datového typu a povolených hodnot z profilu

## Základní procesy

Pro názornost jsou dále popsány dva základní procesy editoru:

#### Proces č.1 - nový metadatový záznam

- načtení seznamu použitelných profilů organizace na základě login z databáze
- volba profilu
- aplikace zobrazí vyplněný formulář s výchozími hodnotami, tj. na základě výchozích hodnot ve vybraném profilu
- editace položek metadatového záznamu
- validace vyplněných položek oproti profilu
- uložení záznamu

#### Proces č.2 - editace existujícího metadatového záznamu

- načtení seznamu metadatových záznamů mých/mé organizace (dle přihlášení uživatele)
- volba jednoho záznamu ze seznamu
- aplikace provede automatické načtení profilu právě vybraného metadatového záznamu, vytvoření formuláře na základě načteného profilu a naplnění formuláře hodnotami z vybraného metadatového záznamu (v tomto případě ne výchozími hodnotami z profilu)
- editace položek metadatového záznamu
- validace oproti profilu
- uložení záznamu

## Volba úlohy

Po vstupu do aplikace lze zvolit dvě možnosti pro další postup:

- tvorba nového metadatového záznamu
- editace existujícího metadatového záznamu

| INTERGRAPH'                                                                                      | Intergraph | MetaData | Editor | ⇒ |
|--------------------------------------------------------------------------------------------------|------------|----------|--------|---|
| Vyberte možnost pro pokračování                                                                  |            |          |        |   |
|                                                                                                  |            |          |        |   |
| Ovytvořit nový metadatový záznam O Editovat existující metadatový záznam                         |            |          |        |   |
| Zpět Pokračovat                                                                                  |            |          |        |   |
|                                                                                                  |            |          |        |   |
| v 2.5.8 20101011   Copyright 2008 Intergraph CS, spol. s r.o.   <u>Nápověda</u>   <u>Kontakt</u> |            |          |        |   |

# Tvorba nového záznamu

Nový metadatový záznam lze vytvořit pomocí dvou možností:

- podle výchozího profilu (pro datové sady, série datových sad nebo síťové služby) profil uložen v aplikaci
- podle vlastního profilu je třeba načíst vlastní profil ve formátu xml

Po vybrání souboru profilu se stisknutím tlačítka "Pokračovat" zobrazí stránka pro vyplnění základních informací.

| INTERGRAPH'                                                                                                    | Intergraph MetaData Editor → |
|----------------------------------------------------------------------------------------------------|------------------------------|
| Vytvořit nový metadatový záznam                                                                                        |                              |
| <ul> <li>Vlastní profil</li> <li>pro datové sady</li> <li>pro série datových sad</li> <li>pro síťové služby</li> </ul> |                              |
| Zpēt Pokračovat                                                                                                    |                              |
| v 2.5.8 20101011   Copyright 2008 Intergraph CS, spol. s r.o.   <u>Nápověda</u>   <u>Kontakt</u>                       |                              |

## Základní informace

Prvním krokem při tvorbě nového nebo editaci existujícího metadatového záznamu je vyplnění základních informací o metadatovém záznamu:

- primární jazyková verze dokumentu
- další jazykové verze dokumentu

Po zadání těchto informací se stisknutím tlačítka "Pokračovat" zobrazí stránka pro konkrétní plnění metadat.

| INTERGRAPH                              |                                   | ារារ            | ergraph MetaDat | a Editor → |
|-----------------------------------------|-----------------------------------|-----------------|-----------------|------------|
| > 1. Vyberte primární ja                | izykovou verzi dokumenti          | 1               |                 |            |
| čeština 🔻                               |                                   |                 |                 |            |
| > 2. Vyberte další jazyk                | ové verze dokumentu               |                 |                 |            |
| 🔲 angličtina                            | 🔲 francouzština                   | 🔲 mađarština    | 🔲 řečtina       |            |
| 🗖 bulharština                           | 🔲 holandština                     | 🔲 maltština     | 🔲 slovenština   |            |
| 🗌 čeština                               | 🔲 irština                         | 🔲 němčina       | 🔲 slovinština   |            |
| 🗖 dánština                              | 🔲 italština                       | 🔲 polština      | 🔲 španělština   |            |
| 🔲 estonština                            | 🔲 litevština                      | 🔲 portugalština | 🔲 švédština     |            |
| 🗖 finština                              | Iotyština                         | 🔲 rumunština    |                 |            |
| Zpět Pokračovat                         |                                   |                 |                 |            |
|                                         |                                   |                 |                 |            |
|                                         |                                   |                 |                 |            |
| v 2.5.8 20101011   Copyright 2008 Inter | graph CS, spol. s r.o.   Nápověda | I Kontakt       |                 |            |

# Plnění metadat

Po zadání základních informací je zobrazen rozšířený editační formulář, který se skládá ze dvou částí:

- levý panel
- editační okno

## Levý panel

Levý panel obsahuje tři části:

- seznam odkazů odkaz na úvodní stranu, volba uložení záznamu, validace, odkaz na nápovědu
- volby validace možnost bez validace, validace podle INSPIRE, vlastní validace
- navigační okno odkazy na jednotlivé záložky metadatového záznamu
  - o aktuální záznam je zvýrazněn
  - o hvězdičkou jsou označeny záložky s nevalidním obsahem

#### Validace

Obsah metadatového záznamu lze validovat podle několika pravidel

- validace vypnuta
- INSPIRE validace povinné a podmíněně povinné položky jsou dány pravidly INSPIRE
- vlastní validace povinné a podmíněně povinné položky jsou dány vlastními pravidly uloženými v profilech metadat

Podmíněnost je dvojího druhu:

- povinný údaj údaj, který je nutno vyplnit; tato podmínka je uvedena v profilu příslušného souboru
- podmíněná validace položka je povinná podmíněně v závislosti na hodnotě jiné položky (konkrétní podmínka je uvedena v tooltipu při podržení kurzoru nad značkou podmíněné validace 
   ).

Kromě validace ve smyslu povinností naplnění položek jsou validovány i hodnoty některých položek - vyplnění některých položek je vyžadováno jinými pravidly nebo hodnota položky musí nabývat určitou hodnotu nebo doménu hodnot.

Položky, které mají být a nejsou vyplněny, jsou zvýrazněny žlutou barvou. V pravé části položky je také umístěn symbol "Info" 🦺, který zobrazuje nápovědu k nevyplněné nebo chybně vyplněné položce.

## Duplikace polí

U určitých položek lze pomocí odkazu + nad záložkou duplikovat celé záložky, resp. pomocí tlačítka

## Sbalování polí

U určitých tříd nebo záložek lze pomocí odkazu nad sbalovat/skrýt obsah celé třídy nebo záložky, resp. pomocí tlačítka je rozbalovat/odkrýt. Poznámka: obsah sbalených záložek není validován ani není zapsán do výsledného XML kódu záznamu. De facto takto lze zvětšit/zmenšit obsah informací v rámci metadatového profilu.

| NTERGRAPH'                                                                                      |                                                                                                | Intergraph MetaData Editor $ ightarrow$                                                                                                    |
|-------------------------------------------------------------------------------------------------|------------------------------------------------------------------------------------------------|----------------------------------------------------------------------------------------------------|
| Úvod<br>Ulož s validací<br>Validu invní<br>Tisk<br>Export do HTML<br>Pomoc a kontakt na podporu | <ul> <li>Kvalita dat</li> <li><i>Úroveň působnosti</i></li> <li>Hierarchická úroveň</li> </ul> | 🕢 🗖 datová sada                                                                                                    |
| Validace vypnuta                                                                                | Zpráva 🕂<br>Identifikátor zkoušky 풎                                                            |                                                                                                    |
| INSPIRE validace                                                                                | Kód                                                                                            | info(上                                                                                                    |
| Vlastní validace                                                                                | Výsledek zkoušky<br>Citace specifikace                                                         | Položka musí být vyplr                                                                                                    |
| Metadata o metadatech                                                                           | Název                                                                                          | INSPIRE Metadata Implementing Rules: Te                                                                                                    |
| identifikace dat<br>Kvalita dat *                                                               | Alternativní název                                                                             | Prováděcí pravidla pro INSPIRE metadata                                                                                                    |
| Distribuce<br>Dhsah dat                                                                         | Datum                                                                                          |                                                                                                    |
| Katalog zobrazení<br>Referenční systém                                                          | Událost                                                                                        | revize                                                                                                    |
| Rozšíření metadat                                                                               | Popis testu                                                                                    | Viz. prováděcí pravidla pro INSPIRE metada                                                                                                    |
| větlivky                                                                                        | Vyhovuje specifikaci                                                                           | e ano                                                                                                    |
| vinný údaj<br>dmíněná validace                                                                  | Původ dat                                                                                      |                                                                                                    |
| * Záložka s nevalidním obsahem                                                                  | Informace o původu dat                                                                         | ✓ Vrstvy RZM10 jsou odvozovány z<br>vektorových produktů vznikajících při<br>vizualizaci ZABAGED®. Transformací<br>se převádí rastrový obraz státního<br>území, strukturovaný po listech ZM 10, |
|                                                                                                 |                                                                                                |                                                                                                    |
| )   Copyright 2010 Intergraph CS s.r.o.                                                         | <u>Nápověda</u>   <u>Kontakt</u>                                                               |                                                                                                    |

# <u>Uložení záznamu</u>

Metadatový záznam lze uložit ve formátu XML .

Před samotným uložením je záznam validován dle zvoleného typu validace;

pokud je zapnuta validace a záznam není validní je zobrazeno upozornění. Záznam není možno uložit, pokud není kompletně validní;

pokud je validace vypnuta je uživatel upozorněn, že záznam nemusí být validní a jsou nabídnuty možnosti pro pokračování.

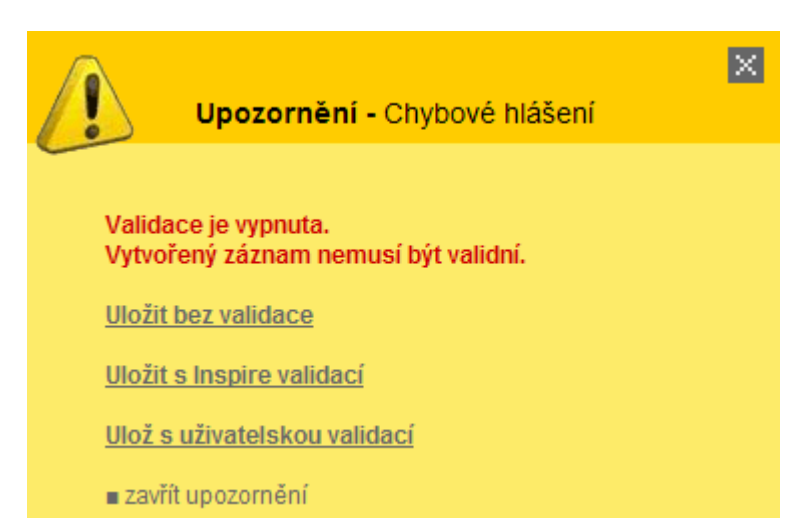

Kompletně vyplněný záznam (při zapnuté validaci) nebo nekompletně vyplněný záznam (při vypnuté validaci) je možné uložit do XML souboru na disk;

| INTERGRAPH'                                                                        | Intergraph MetaData Editor 🔿 |
|------------------------------------------------------------------------------------|------------------------------|
|                                                                                    |                              |
| > Metadata byla zpracována                                                         |                              |
| Metadata byla zpracována                                                           |                              |
| Stáhnout a uložit do PC si jej můžete zde                                          |                              |
|                                                                                    |                              |
| Zpet na začatek                                                                    |                              |
| v 2.5.0.00404044 (Convisible 0000 Intergraph CC, and loir of 1. Nánověda i Kantokt |                              |
| V2.5.8 20101011   Copyright 2006 Intergraph CS, Spor. S1.0.   Napoveda   Komaki    |                              |

## Editace existujícího záznamu

Stávající metadatový záznam lze editovat po načtení příslušného datového souboru ve formátu XML a jemu příslušnému profilovému souboru taktéž ve formátu XML. Profilem může být vlastní xml soubor nebo přednastavený xml soubor pro datové sady, série datových sad nebo síťové služby.

| INTERGRAPH'                                                                                      | Intergraph MetaData Editor $ ightarrow$ |
|--------------------------------------------------------------------------------------------------|-----------------------------------------|
| > Načíst existujíci XML dokument                                                                 |                                         |
| Vyberte datový soubor Browse                                                                     |                                         |
| Vyberte odpovídající profil<br>Vlastní profil Browse                                             |                                         |
| pro datové sady                                                                                  |                                         |
| ◎ pro série datových sad                                                                         |                                         |
| 🔘 pro síťové služby                                                                              |                                         |
|                                                                                                  |                                         |
| Zpět Pokračovat                                                                                  |                                         |
|                                                                                                  |                                         |
|                                                                                                  |                                         |
|                                                                                                  |                                         |
| v 2.5.8 20101011   Copyright 2008 Intergraph CS, spol. s r.o.   <u>Nápověda</u>   <u>Kontakt</u> |                                         |

# <u>Kontakt</u>

#### **Dodavatel**

Dodavatelem řešení je Intergraph CS s.r.o.

Kontaktní údaje:

Intergraph CS s.r.o. Prosecká 851/64 190 00 Praha 9 - Prosek

Web: <u>http://www.intergraph.cz/</u>

email: info-cz@intergraph.com Tel.: +420 234 707 820 Fax: +420 234 707 821

#### **Provozovatel**

Provozovatelem aplikace je Zeměměřický úřad.

Kontaktní údaje:

Zeměměřický úřad Pod sídlištěm 9/1800 182 11 Praha 8

Web: http://www.cuzk.cz/zu praha

email: <u>zu.praha@cuzk.cz</u>

Tel.: +420 284 041 111 Fax: +420 284 041 416